# Installation Guide LANCOM R&S<sup>®</sup>UF Command Center

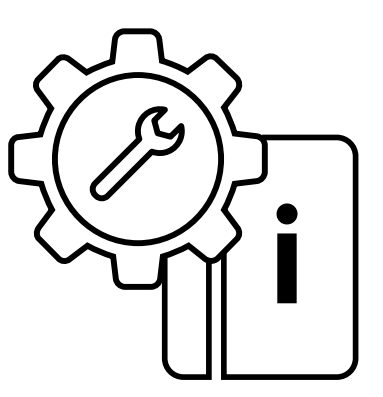

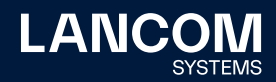

## Copyright

© 2022 LANCOM Systems GmbH, Wuerselen (Germany). All rights reserved. While the information in this manual has been compiled with great care, it may not be deemed an assurance of product characteristics. LANCOM Systems shall be liable only to the degree specified in the terms of sale and delivery.

The reproduction and distribution of the documentation and software supplied with this product and the use of its contents is subject to written authorization from LANCOM Systems. We reserve the right to make any alterations that arise as the result of technical development.

Windows<sup>®</sup> and Microsoft<sup>®</sup> are registered trademarks of Microsoft, Corp. LANCOM, LANCOM Systems, LCOS, LANcommunity and Hyper Integration are registered trademarks. All other names or descriptions used may be trademarks or registered trademarks of their owners. This document contains statements relating to future products and their attributes. LANCOM Systems reserves the right to change these without notice. No liability for technical errors and/or omissions.

Products from LANCOM Systems include software developed by the "OpenSSL Project" for use in the "OpenSSL Toolkit" (www.openssl.org). Products from LANCOM Systems include cryptographic software written by Eric Young (eay@cryptsoft.com).

Products from LANCOM Systems include software developed by the NetBSD Foundation, Inc. and its contributors.

Products from LANCOM Systems contain the LZMA SDK developed by Igor Pavlov.

This product contains separate open-source software components. These are subject to their own licenses, in particular the General Public License (GPL). If the respective license demands, the source files for the corresponding software components will be made available on request. Please contact us via e-mail under gpl@lancom.de.

LANCOM Systems GmbH Adenauerstr. 20/B2 52146 Wuerselen Germany

www.lancom-systems.com Wuerselen, November 2022

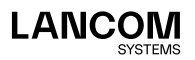

## Introduction

Thank you for purchasing a LANCOM R&S°UF Command Center. The LANCOM R&S°UF Command Center is the ideal solution for managedsecurity service providers and companies that need to centrally manage, configure and monitor large numbers of LANCOM R&S°Unified Firewalls. An intuitive dashboard enables full management and monitoring, centralized backup management and archiving as well as license monitoring of all managed LANCOM R&S°Unified Firewalls.

This Installation Guide describes the installation of the LANCOM R&S<sup>®</sup>UF Command Center on the VMware ESXi Server, Oracle Virtual Box and Microsoft Hyper-V Server.

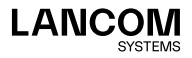

02

## Installation under VMware FSXi Server

The following describes the requirements and steps to successfully install the LANCOM R&S®UF Command Center on a VMware ESXi Server.

### Files

The following files for the LANCOM R&S°UF Command Center are available in the LANcommunity Partner Portal:

→ ISO image file

### Requirements

The following requirements must be met to successfully install the LANCOM R&S<sup>®</sup>UF Command Center on a VMware ESXi Server

- → The software of the LANCOM R&S<sup>®</sup>UF Command Center has to be available as an ISO image file
- → VMware ESXI version ESXI 6.0.0 (VM version 11) or later must be installed on a 64-bit x86-compatible server
- $\rightarrow$  The virtual machine must meet the following minimum requirements:
  - 1 ×86 CPU (64-bit) processor
  - 2 GB RAM
  - 16 GB available hard-disk space
  - 1 network interface

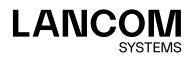

03

## Creating and configuring

The following steps describe how to put the LANCOM R&S<sup>®</sup>UF Command Center into operation on a VMware ESXi server.

Launch VMware ESXi, log in, and create a new virtual machine.

→ Select creation type – Create a new virtual machine

| 🔁 New virtual machine                                                                                                    |                                                                                                    |                                                                                                    |
|----------------------------------------------------------------------------------------------------|----------------------------------------------------------------------------------------------------|----------------------------------------------------------------------------------------------------|
| <ul> <li>New virtual machine</li> <li>1 Select aname and guest OS</li> <li>2 Select a sorage</li> <li>3 Select storage</li> <li>4 Customize settings</li> <li>5 Ready to complete</li> </ul> | Select creation type<br>How would you like to create a Virtual Machine?<br>Create a new virtual machine<br>Deploy a virtual machine from an OVF or OVA file<br>Register an existing virtual machine | This option guides you through creating a new virtual machine. You will be able to customize processors, memory, network connections, and storage. You will need to install a guest operating system after creation. |
| <b>vm</b> ware                                                                                                    |                                                                                                    |                                                                                                    |
|                                                                                                    |                                                                                                    | Back Next Finish Cancel                                                                                                    |

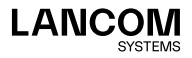

Enter a name for the virtual machine.

| → Select a name and guest ( | 05 |
|-----------------------------|----|
|-----------------------------|----|

| New virtual machine - Command Ce            | enter (ESXi 6.0 virtual machine)                                     |                                                            |           |
|---------------------------------------------|----------------------------------------------------------------------|------------------------------------------------------------|-----------|
| ✓ 1 Select creation type                    | Select a name and guest OS                                           |                                                            |           |
| 2 Select a name and guest OS                | Specify a unique name and OS                                         |                                                            |           |
| 4 Customize settings<br>5 Ready to complete | Name<br>Command Center                                               | ]                                                          |           |
|                                             | Virtual machine names can contain up to 80 characters                | and they must be unique within each ESXi instance.         |           |
|                                             | Identifying the guest operating system here allows the installation. | wizard to provide the appropriate defaults for the operati | ng system |
|                                             | Compatibility                                                        | ESXi 6.0 virtual machine                                   | •         |
|                                             | Guest OS family                                                      | Linux                                                      | •         |
|                                             | Guest OS version                                                     | Debian GNU/Linux 8 (64-bit)                                |           |
|                                             |                                                                      |                                                            |           |
| <b>vm</b> ware*                             |                                                                      |                                                            |           |
|                                             |                                                                      | Back Next Finish                                           | Cancel    |

In the example shown, the name chosen is "Command Center". In addition, you configure

- → Compatibility: ESXI 6.0 virtual machine
- → Guest OS family: Linux
- → Guest OS version: Debian Linux 8 (64 bit)

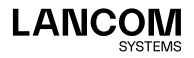

Select the location where the virtual machine is stored.

#### → Select storage 1 New virtual machine - Command Center (ESXi 6.0 virtual machine) 1 Select creation type Select storage 2 Select a name and guest OS Select the datastore in which to store the configuration and disk files ✓ 3 Select storage 4 Customize settings The following datastores are accessible from the destination resource that you selected. Select the destination datastore for 5 Ready to complete the virtual machine configuration files and all of the virtual disks. ✓ Capacity ∨ Free ∨ Type ∨ Thin pro... ∨ Access ∨ Name 10.83 TB 2.75 TB NFS Supported Single BAREOS 5.46 TB 1.12 TB VMFS5 Supported Single DATA os 110.75 GB 109.34 GB VMFS6 Supported Single 3 items **vm**ware Back Next Finish Cancel

Adjust the settings.

| 😰 New virtual machine - Command Co                                                                                                    | enter (ESXi 6.0 virtual machine) |                               |      |  |  |  |  |
|----------------------------------------------------------------------------------------------------|----------------------------------|-------------------------------|------|--|--|--|--|
| ✓ 1 Select creation type         Customize settings           ✓ 2 Select a name and guest OS         Configure the virtual machine hardware and virtual machine additional options           ✓ 3 Select storage         Configure the virtual machine hardware and virtual machine additional options           ✓ 4 Customize settings         Virtual Hardware           Virtual Hardware         VM Options |                                  |                               |      |  |  |  |  |
|                                                                                                    | Add hard disk 🛤 Add network ad   | lapter 🗧 Add other device     | . [  |  |  |  |  |
|                                                                                                    | ► 🔲 CPU                          | 1 🔻 🚺                         |      |  |  |  |  |
|                                                                                                    | Memory                           | 2048 MB V                     | 1    |  |  |  |  |
|                                                                                                    | ▶ 🔜 Hard disk 1                  | 16 GB 🔻 🛞                     |      |  |  |  |  |
|                                                                                                    | SCSI Controller 0                | VMware Paravirtual            |      |  |  |  |  |
|                                                                                                    | SATA Controller 0                | 0                             |      |  |  |  |  |
|                                                                                                    | ▼ ■ Network Adapter 1            | Testnet 🔻 🕲                   |      |  |  |  |  |
|                                                                                                    | Status                           | Connect at power on           |      |  |  |  |  |
|                                                                                                    | Adapter Type                     | VMXNET 3                      |      |  |  |  |  |
| <b>vm</b> ware                                                                                                    | MAC Address                      | Automatic   O0:00:00:00:00:00 |      |  |  |  |  |
|                                                                                                    |                                  | Back Next Finish Car          | ncel |  |  |  |  |

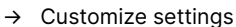

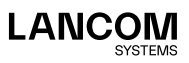

Now configure the following:

- → CPU: at least 1
- → Memory: at least 2048 MB
- → Hard disk 1: at least 16 GB
- → Adapter Type: VMXNET 3

Use the Browse button to select the ISO image file.

| Select creation type       | Customize settings                   |                                                       |
|----------------------------|--------------------------------------|-------------------------------------------------------|
| Select a name and guest OS | Configure the virtual machine hardwa | re and virtual machine additional options             |
| Customize settings         |                                      |                                                       |
| Ready to complete          | SCSI Controller 0                    | VMware Paravirtual 🔻 🛞                                |
|                            | SATA Controller 0                    | 8                                                     |
|                            | Network Adapter 1                    | Testnet 🔻 🗸                                           |
|                            | ► Mew Network Adapter                | Testnet                                               |
|                            | ▼ 🗐 CD/DVD Drive 1                   | Datastore ISO file                                    |
|                            | Status                               | Connect at power on                                   |
|                            | CD/DVD Media                         | [DATA] ISO_RSCS/LCS_RS_UF-CommandCenter.isc<br>Browse |
|                            | Virtual Device Node                  | SATA controller 0 V SATA (0:0) V                      |
| Maro                       | ▶ 🌉 Video Card                       | Specify custom settings                               |
|                            |                                      |                                                       |

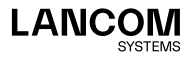

#### Check your configuration.

| Select creation type                 | Ready to complete                     |                             |
|--------------------------------------|---------------------------------------|-----------------------------|
| Select a name and guest OS           | Review your settings selection before | finishing the wizard        |
| Select storage<br>Customize settings |                                       |                             |
| Ready to complete                    | Name                                  | Command Center              |
|                                      | Datastore                             | DATA                        |
|                                      | Guest OS name                         | Debian GNU/Linux 8 (64-bit) |
|                                      | Compatibility                         | ESXi 6.0 virtual machine    |
|                                      | vCPUs                                 | 1                           |
|                                      | Memory                                | 2048 MB                     |
|                                      | Network adapters                      | 2                           |
|                                      | Network adapter 1 network             | Testnet                     |
|                                      | Network adapter 1 type                | VMXNET 3                    |
|                                      | Network adapter 2 network             | Testnet                     |
|                                      | Network adapter 2 type                | VMXNET 3                    |
|                                      | IDE controller 0                      | IDE 0                       |
|                                      | IDE controller 1                      | IDE 1                       |
|                                      | SCSI controller 0                     | VMware Paravirtual          |
| mware                                | SATA controller 0                     | New SATA controller         |
|                                      | Hard disk 1                           |                             |

#### → Ready to complete

After checking, confirm the configuration with the **Finish** button. You will then see your virtual machines.

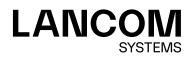

## Starting the LANCOM R&S<sup>®</sup>UF Command Center

Enter the name into the search box, for example "Command Center".

|                                |                                                                   | esxi82 - VMware ES            | Xi - Mozilla Firefox                          |                             |                             | - B X                           |
|--------------------------------|-------------------------------------------------------------------|-------------------------------|-----------------------------------------------|-----------------------------|-----------------------------|---------------------------------|
| Elle Edit View History E       | Bookmarks Bools Help                                              |                               |                                               |                             |                             |                                 |
| 8 8 8 8 8 8                    | 🛛 🛪 🛛 😼 🛛 🗮 Was buche ich wohin? - 🛛 🗙 🗮 High Availabilit         | y-Gatep 🗙 🔀 Drivers-Gatepro   | itect Dir X 🥜 eszi82 - VMware ESXi 🛛 X        | +                           |                             |                                 |
| (←) → C @ @ ▲ https:/          | //10.0.0.82/ui/#/host/wms                                         |                               |                                               |                             | 🛛 🏠                         | ± in ⊡ ≡                        |
| E Company Sites E internet Sit | tes 🛅 Web sites 🏥 Private Sites 🚔 Robot 🏥 TestBench 🛁 Index o     | f file:///home/ 🔒 RobotFrames | vorkAdx 🛞 Suricata User Guide 🗶 W             | rebClient Improvem 🗶 hard   | ware @ index of /artefacts/ | /pr                             |
| vmware esxi                    |                                                                   |                               |                                               |                             |                             | Help + 1 Q Search •             |
| Te Navigator a                 | 🔗 escili2 - Virtual Machines                                      |                               |                                               |                             |                             |                                 |
| * D Hoet<br>Manage             | 🔀 Create / Register VM   😴 Console   ): Power on 冒 Power of 🔢 San | peed   🥑 Refresh   🍈 Actors   |                                               |                             |                             | (Q, Command Center X)           |
| Maniter                        | Virtual machine .                                                 | 🙁 Status 😐 Used space         | ~ Guest 06                                    | e Hastname                  | e Hest CPU                  | ~ Hastmemory ~                  |
| A Virtual Machines 🔤           | B Command Center                                                  | O Normel 0 B                  | Debian GNU/Linux 8 (54-bit)                   | Unknown                     | 0 MHz                       | 0140                            |
| C Storage                      | Durick News.                                                      |                               |                                               |                             |                             | 1 8494 /                        |
|                                | Totortos                                                          |                               |                                               |                             |                             |                                 |
|                                | Tartet                                                            | v Initiator                   | <ul> <li>Quesed</li> <li>V Started</li> </ul> | <ul> <li>Replica</li> </ul> |                             | <ul> <li>Completed •</li> </ul> |
|                                | Create VM                                                         | nul                           | 05/27/2019 16 23 33 05/27/2019 16 23          | 33 Compiletent auso         | and dy                      | 0527.2018 14.23.33              |
|                                |                                                                   |                               |                                               |                             |                             |                                 |

After selecting "Command Center" you see the following overview:

|                            |                               |                                                           | esxi82 - VMwa                                    | re ESXI - Mozilla Fir      | efax                                |                         |                                                  |                                 |
|----------------------------|-------------------------------|-----------------------------------------------------------|--------------------------------------------------|----------------------------|-------------------------------------|-------------------------|--------------------------------------------------|---------------------------------|
| Life Edit View Histor      | ry gookmarks gools            | Rep                                                       |                                                  |                            |                                     |                         |                                                  |                                 |
| 8 8 8 8 8                  | 8 8 😽 😸 🍃                     | Was buche ich wohin? - 🖂 🗶 High Aw                        | silability - Gatep 🗙 😫 Drivers - Ga              | teprotect De X             | esxi82 • VMware ESXi                | × +                     |                                                  |                                 |
| ← → C @ 0 € h              | ttps://10.0.0.82/u/#/host/w   | ms/109                                                    |                                                  |                            |                                     |                         | (90%) 0                                          | 2 ☆ ± in © =                    |
| Ph Company Sites Ph Intern | net Sites Pri web sites Pri F | rivate Sites PR Robot PR TestDench and                    | ndex of file:///home/ Q RobotTr                  | ameworkAdx R               | Suricata User Guide                 | X webClient impo        | overn X hardware R index of /a                   | rtefects/or                     |
| vmware: ESXI'              |                               |                                                           |                                                  |                            |                                     |                         |                                                  | 1110102 - 1 mm - 1 0 from       |
| (Transienter 10            | 10 former division            |                                                           | ·                                                |                            |                                     |                         |                                                  |                                 |
| a fi Mari                  | Committee Committee           |                                                           |                                                  |                            |                                     |                         |                                                  |                                 |
| Manage                     | 🖉 Coracle 🔠 Monitor   1       | Power on # Power of # Support @ Restart                   | PER CRahesh Q Adone                              |                            |                                     |                         |                                                  |                                 |
| Monitor                    |                               | Command Denter                                            |                                                  |                            |                                     |                         |                                                  | 07 F3                           |
| * 5 What Machines          | 1                             | Compatibility                                             | ESD 8.0 and later (Vill version 11)              |                            |                                     |                         |                                                  | OMPE                            |
| · A Command Center         |                               | chai                                                      | 1                                                |                            |                                     |                         |                                                  | MANON MAR                       |
| Marilar                    |                               | Marroy                                                    | 258                                              |                            |                                     |                         |                                                  | 109402 EE                       |
| Bon Vite_                  |                               |                                                           |                                                  |                            |                                     |                         |                                                  | 2.67 KB                         |
| G Networking               |                               |                                                           |                                                  |                            |                                     |                         |                                                  |                                 |
|                            |                               |                                                           |                                                  |                            |                                     |                         |                                                  |                                 |
|                            | O Villware Tools is not ins   | tailed in this virtual machine. Wheare Tools alleves dete | ded parent information to be displayed as well a | is allowing you to perform | eperations on the quest Q6, e.g. (  | praceful shuddown, robi | ot, etc. You should install Vitware Tools. 👸 Act | Anna X                          |
|                            | -                             |                                                           |                                                  |                            |                                     |                         |                                                  |                                 |
|                            | General Information           |                                                           |                                                  |                            | * Hardware Configuration            |                         |                                                  |                                 |
|                            | + 🔐 Networking                | No network information                                    |                                                  |                            | <ul> <li>a cru</li> </ul>           | 1 vGPUs                 |                                                  |                                 |
|                            | > 📾 Vibeare Tools             | Not related                                               |                                                  | Actions 2                  | Memory.                             | 2.08                    |                                                  |                                 |
|                            | > [] Dorage                   | 1 066                                                     |                                                  |                            | <ul> <li>III Hard disk 1</li> </ul> | 16.08                   |                                                  |                                 |
|                            | C Nature                      |                                                           |                                                  | / Edit roles               | Hill Notecrk adaptor 1              | Testnet (Connected      | 1                                                |                                 |
|                            |                               |                                                           |                                                  |                            | INIE Notwork adaptor 2              | Testnet (Connected      | 1                                                |                                 |
|                            |                               |                                                           |                                                  |                            | Video card                          | 4.510                   |                                                  |                                 |
|                            |                               |                                                           |                                                  |                            | * H CO/DVD onlie 1                  | ISO (DATA) ISO_RS       | IG5LO5_R5_UP-CommandContexiso                    | rig Belesi deo image            |
|                            |                               |                                                           |                                                  |                            | <ul> <li>III Others</li> </ul>      | Additional Hardwan      |                                                  |                                 |
|                            |                               |                                                           |                                                  |                            | - Researce Consumption              |                         |                                                  |                                 |
|                            |                               |                                                           |                                                  |                            | Consumed heat CPU                   | O MIHZ                  |                                                  |                                 |
|                            |                               |                                                           |                                                  |                            | Consumed host memory                | 0 5/8                   |                                                  |                                 |
|                            |                               |                                                           |                                                  |                            | Kathra guest memory                 | O MB                    |                                                  |                                 |
|                            |                               |                                                           |                                                  |                            | * 🗄 Starage                         |                         |                                                  |                                 |
|                            | 🕐 Recent tasks                |                                                           |                                                  |                            |                                     |                         |                                                  |                                 |
|                            | Tark                          |                                                           | ~ Initiator                                      | ~ Occord                   | <ul> <li>Started</li> </ul>         |                         | - Resit a                                        | <ul> <li>Completed •</li> </ul> |
|                            | Ones VM                       | B Connect Carer                                           | 194                                              | 0507001914333              | 05212019-162                        | 0.00                    | Completed accessibly                             | 89272919 19:23:55               |
|                            |                               |                                                           |                                                  |                            |                                     |                         |                                                  |                                 |
|                            |                               |                                                           |                                                  |                            |                                     |                         |                                                  |                                 |
|                            |                               |                                                           |                                                  |                            |                                     |                         |                                                  |                                 |
|                            |                               |                                                           |                                                  |                            |                                     |                         |                                                  |                                 |
|                            |                               |                                                           |                                                  |                            |                                     |                         |                                                  |                                 |

Click **Power on** in the upper menu bar.

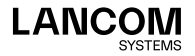

Choose **Console** in the upper menu bar and then **Open browser console** in the following window.

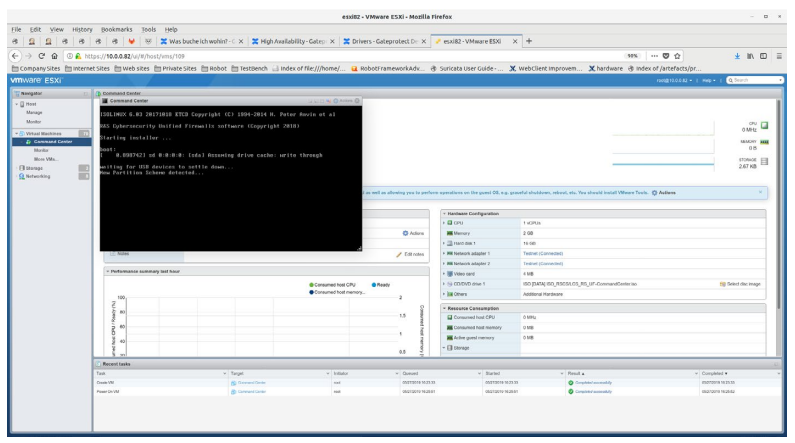

Further configuration of the LANCOM R&S<sup>®</sup>UF Command Center using the console is described in chapter "Final installation using the console" on page 37.

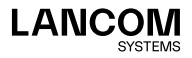

## Installation in Oracle VirtualBox

### Files

The following files are available for the LANCOM R&S<sup>®</sup>UF Command Center:  $\rightarrow$  ISO image file

### Requirements

The following requirements must be met to successfully install the LANCOM R&S°UF Command Center on an Oracle VM VirtualBox Manager:

- → The software of the LANCOM R&S<sup>®</sup>UF Command Center has to be available as an ISO image file
- → Oracle VM VirtualBox Manager 5.0 or later must be installed on a 64-bit x86-compatible server

The virtual machine must meet the following minimum requirements:

- → 1×86 CPU (64-bit) processor
- $\rightarrow$  2 GB RAM
- → 16 GB available hard-disk space
- → 1 network interface

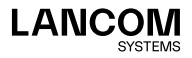

## Creating and configuring

The following steps describe how to put the LANCOM R&S<sup>®</sup>UF Command Center into operation on the Oracle Virtual Box Manager. Start the Oracle VM Virtual Box Manager and select the **New** button from the top menu bar to create a new virtual machine.

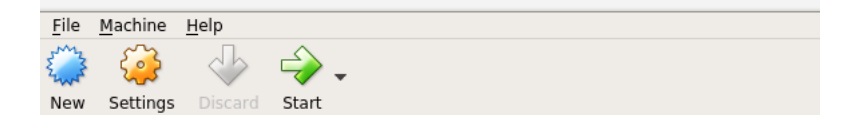

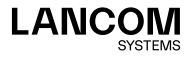

In the **Name and operating system** window that appears, enter a name for the virtual machine.

In the example shown, the name chosen was "Command Center".

| Create                                                                                 | Virtual Machine                                                                                                    | ×   |
|----------------------------------------------------------------------------------------|----------------------------------------------------------------------------------------------------|-----|
| Name<br>Please c<br>machine<br>intend to<br>through<br>N <u>a</u> me:<br><u>Type</u> : | and operating system<br>noose a descriptive name for the new virtual<br>and select the type of operating system you<br>install on it. The name you choose will be us<br>out VirtualBox to identify this machine. | sed |
| Version:                                                                               | Debian (64-bit)                                                                                                    | 1   |

In addition, you configure

- → Type: Linux
- → Version: Debian (64-bit)

Click on Next.

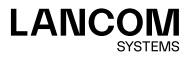

In the window **Memory size** configure the memory to allocate to the virtual machine.

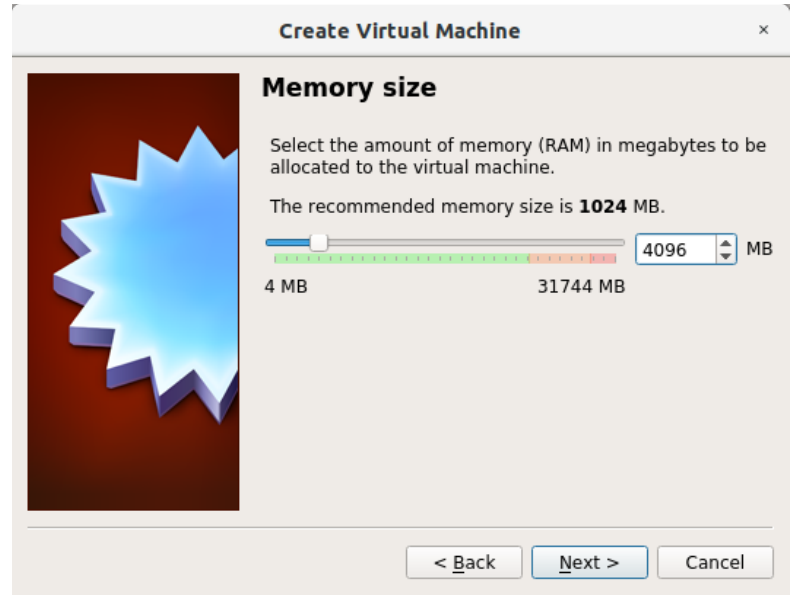

Select 2048 MB as a minimum and confirm with Next.

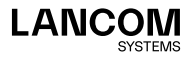

|          | Create Virtual Machine                                                                                                    | ×            |  |  |
|----------|----------------------------------------------------------------------------------------------------|--------------|--|--|
|          | Hard disk                                                                                                    |              |  |  |
| <b>_</b> | If you wish you can add a virtual hard disk to the new<br>machine. You can either create a new hard disk file c<br>select one from the list or from another location usin<br>the folder icon. | v<br>or<br>g |  |  |
|          | If you need a more complex storage set-up you can s<br>this step and make the changes to the machine setti<br>once the machine is created.                                                    | skip<br>ngs  |  |  |
|          | The recommended size of the hard disk is <b>8,00 GB</b> .                                                                                                    |              |  |  |
|          | Do not add a virtual hard disk                                                                                                    |              |  |  |
|          | <u>Create a virtual hard disk now</u>                                                                                                    |              |  |  |
|          | O Use an existing virtual hard disk file                                                                                                    |              |  |  |
|          | Empty                                                                                                    |              |  |  |
|          | < <u>B</u> ack Create Cance                                                                                                    | əl           |  |  |

In the window Hard disk, configure the virtual disk.

Select Create a virtual hard disk now and confirm with Create.

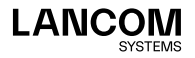

In the next step Hard disk file type you set the file type of the virtual disk.

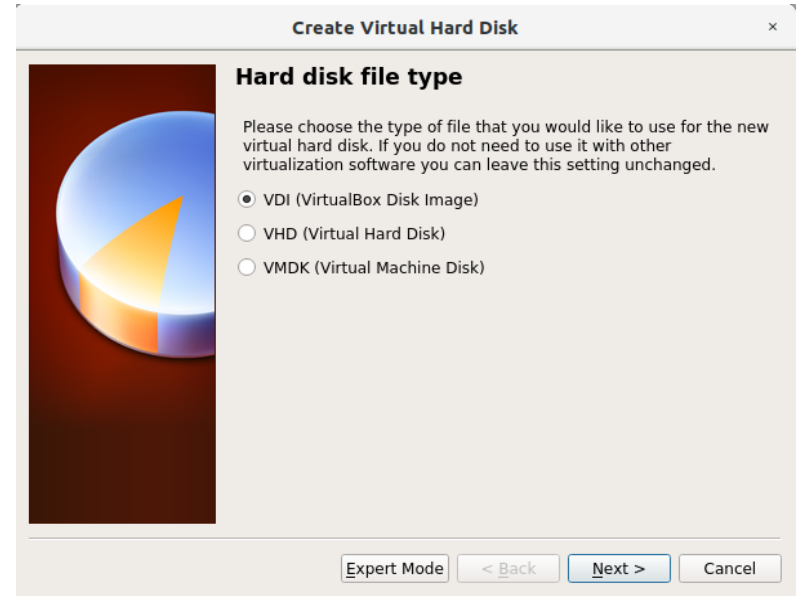

Select VDI (Virtual Box Disk Image) and confirm with Next.

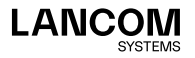

In the next window **Storage on physical hard disk** you choose the option for the virtual disk space to be dynamically adjusted as required.

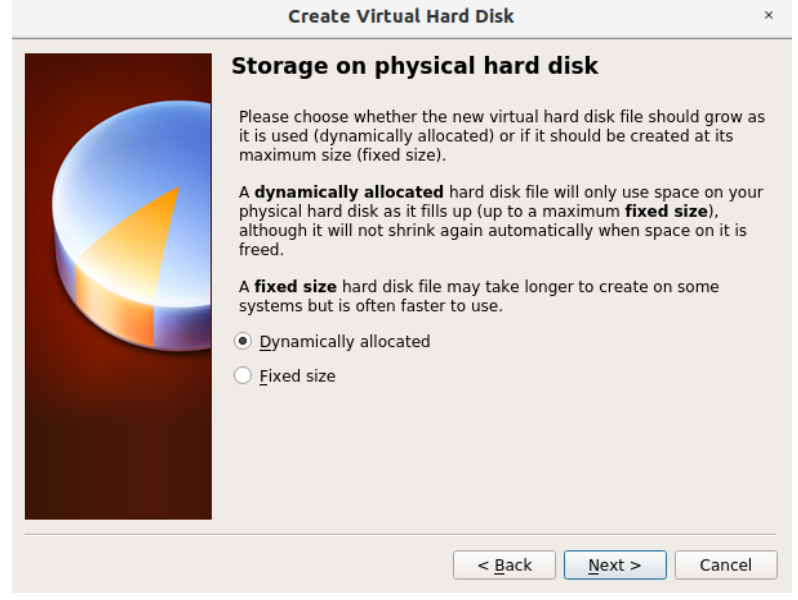

Select Dynamically allocated and confirm with Next.

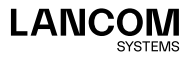

In the next step **File location and size**, configure the name of the virtual disk, its location, and its minimum size.

| Create Virtual Hard Disk                                                                                                    | ×           |
|----------------------------------------------------------------------------------------------------|-------------|
| File location and size                                                                                                    |             |
| Please type the name of the new virtual hard disk file into the bo<br>below or click on the folder icon to select a different folder to cre<br>the file in.      | x<br>ate    |
| Command Center                                                                                                    |             |
| Select the size of the virtual hard disk in megabytes. This size is limit on the amount of file data that a virtual machine will be able store on the hard disk. | the<br>e to |
| 32,00                                                                                                    | GB          |
| 4,00 MB 2,00 TB                                                                                                    |             |
|                                                                                                    |             |
| < <u>B</u> ack Create Cance                                                                                                    | el          |

Set the size to at least 16 GB and click Create.

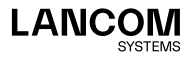

The main window of the Oracle VM Virtual Box Manager now contains the entry for your newly created virtual machine.

Select the virtual machine with a click and choose **Settings** from the upper menu bar.

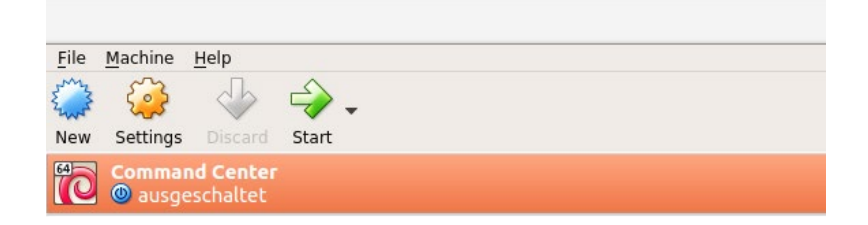

In the **System** section, check the settings on the **Motherboard** tab and adjust them if necessary to match the following screenshot.

|            |                | UF_Command_Center - Settings           | ×          |
|------------|----------------|----------------------------------------|------------|
|            | General        | System                                 |            |
|            | System         | Motherboard Processor Acceleration     |            |
|            | Display        | Base Memory:                           | 4096 MB    |
| $\bigcirc$ | Storage        | 4 MB 31744 M                           | В          |
|            | Audio          | Boot Order:                            |            |
| ₽          | Network        |                                        |            |
|            | Serial Ports   | Network                                |            |
| Ø          | USB            | Chipset: ICH9 🔻                        |            |
|            | Shared Folders | Pointing Device: USB Tablet            |            |
|            | User Interface | Extended Features: 🗹 Enable I/O APIC   |            |
|            |                | Enable <u>E</u> FI (special OSes only) |            |
|            |                | ✓ Hardware Clock in UTC Time           |            |
|            |                |                                        | K X Cancel |

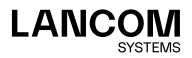

| UF_Command_Center - Settings |
|------------------------------|
| Current Current              |

On the Processor tab, set a checkmark for the option Enable PAE/NX.

|            | General        | System                                      |
|------------|----------------|---------------------------------------------|
|            | System         | Motherboard Processor Acceleration          |
|            | Display        | Processor(s):                               |
| $\bigcirc$ | Storage        | 1 CPU 8 CPUs                                |
|            | Audio          | Execution Cap: 1% 100% 🗸                    |
| ₽          | Network        | Extended Features: 🗹 Enable PA <u>E</u> /NX |
|            | Serial Ports   |                                             |
| Ø          | USB            |                                             |
|            | Shared Folders |                                             |
| :          | User Interface |                                             |
|            |                |                                             |
|            |                |                                             |
|            |                | Gancel 🖉 🖉 🖉                                |

Switch to the **Storage** entry in the left-hand menu and, under **Attributes**, click on the disk icon and select **Virtual optical disk file**.

|            |               | UF_Comm                                       | and_Center | - Settings             | ×                           |
|------------|---------------|-----------------------------------------------|------------|------------------------|-----------------------------|
| 📃 Genera   | al Sto        | orage                                         |            |                        |                             |
| 📕 Systen   | n <u>Stor</u> | age Devices                                   |            | Attributes             |                             |
| 🧾 Display  | y 🔄           | Controller: IDE                               |            | Optical <u>D</u> rive: | IDE Secondary Master 🔹 🧕    |
| 厕 Storag   | je            | LCS_RS_UF-CommandCommandCommandCommandCommand | enter.iso  |                        | Live CD/DVD                 |
| Þ Audio    |               | Controller: SATA                              |            | Information            |                             |
| 📄 Netwo    | ork           |                                               |            | Size:                  | 184,00 MB                   |
| 🖄 Serial I | Ports         |                                               |            | Location:              | /srv/Download/LCS_RS_UF-Com |
| 🏈 USB      |               |                                               |            | Attached to:           | -                           |
| Shared     | folders       |                                               |            |                        |                             |
| 🔲 User Ir  | nterface      |                                               |            |                        |                             |
|            |               |                                               |            |                        |                             |
|            |               | <u>م</u>                                      |            |                        |                             |
|            |               | <b>v</b>                                      | ugi 🖬      |                        | <b>≭</b> <u>C</u> ancel     |

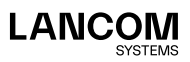

#### In the Audio menu, remove the checkmark next to Enable Audio.

|              |                | UF_Comm                    | and_Center - Settings |                 | × |
|--------------|----------------|----------------------------|-----------------------|-----------------|---|
|              | General        | Audio                      |                       |                 |   |
| <b>H</b>     | System         | Enable <u>A</u> udio       |                       |                 |   |
|              | Display        | Host Audio <u>D</u> river: | PulseAudio            |                 |   |
| $\mathbf{S}$ | Storage        | Audio <u>C</u> ontroller:  | ICH AC97              |                 |   |
| Þ            | Audio          | Extended Features:         | ✓ Enable Audio Output |                 |   |
| ₽            | Network        |                            | Enable Audio Input    |                 |   |
|              | Serial Ports   |                            |                       |                 |   |
| Ø            | USB            |                            |                       |                 |   |
|              | Shared Folders |                            |                       |                 |   |
|              | User Interface |                            |                       |                 |   |
|              |                |                            |                       |                 |   |
|              |                |                            |                       |                 |   |
|              |                |                            |                       | 🥔 OK 🛛 🔏 Cancel |   |

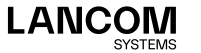

|            |                | UF_Comman                         | nd_Center - Settings                          | ×    |
|------------|----------------|-----------------------------------|-----------------------------------------------|------|
|            | General        | Network                           |                                               |      |
|            | System         | Adapter <u>1</u> Adapter <u>2</u> | Adapter <u>3</u> Adapter <u>4</u>             |      |
|            | Display        | ✓ Enable Network Adapt            | er                                            |      |
| $\bigcirc$ | Storage        | <u>A</u> ttached to:              | Bridged Adapter 👻                             |      |
|            | Audio          | <u>N</u> ame:                     | vlan1106                                      | •    |
| ₽          | Network        | ✓ A <u>d</u> vanced               |                                               |      |
|            | Serial Ports   | Adapter <u>T</u> ype:             | Paravirtualized Network (virtio-net)          | •    |
| Ø          | USB            | Promiscuous Mode:                 | Deny                                          | •    |
|            | Shared Folders | MAC Address:                      | 0800275032B0                                  | 9    |
|            | User Interface |                                   | <u>Cable Connected</u> <u>Port Forwarding</u> |      |
|            |                |                                   | <b>₩</b> Car                                  | ncel |

In the **Network** menu, activate **Enable Network Adapter** and configure this as follows:

- → Attached to: User-specific, e.g. Bridged Adapter
- → Name: User-specific; if you selected Bridged Adapter, select the appropriate interface here.
- → Adapter Type: Paravirtualized Network (virtio-net)
- → Promiscuous Mode: Deny
- → Cable Connected: enabled

The MAC address is determined automatically and entered here.

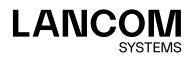

|            |                | UF_Command_Center - Settings                        | × |
|------------|----------------|-----------------------------------------------------|---|
|            | General        | Serial Ports                                        | ٦ |
|            | System         | Port 1         Port 2         Port 3         Port 4 |   |
|            | Display        | Enable Serial Port                                  |   |
| $\bigcirc$ | Storage        | Port Number: COM1 JRQ: 4 I/O Port: 0x3F8            |   |
|            | Audio          | Port Mode: Disconnected -                           |   |
| ₽          | Network        | ✓ Connect to existing pipe/socket                   |   |
|            | Serial Ports   | Path/Address:                                       |   |
| Ø          | USB            |                                                     |   |
|            | Shared Folders |                                                     |   |
|            | User Interface |                                                     |   |
|            |                |                                                     |   |
|            |                |                                                     |   |
|            |                | 🖉 🖉 OK 🛛 💥 Cance                                    | 1 |

In the Serial Ports menu, disable all serial ports.

In the menus **USB**, **Shared Folders** and **User Interface** you can use the default settings.

Finally, click on the **OK** button to accept your modified settings.

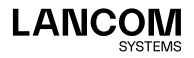

## Starting the LANCOM R&S®UF Command Center

In Oracle VM Virtual Box Manager, start the virtual machine by clicking on the green **Start** arrow.

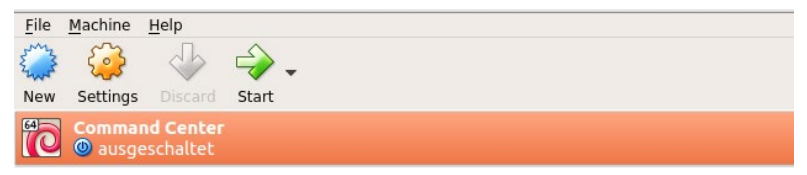

Further configuration of the LANCOM R&S<sup>®</sup>UF Command Center using the console is described in chapter "Final installation using the console" on page 37.

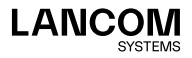

## Installation in Microsoft Hyper-V

The following describes the requirements and steps to successfully install the LANCOM R&S<sup>®</sup>UF Command Center on a Microsoft Hyper-V.

### Files

The following files are available for the LANCOM R&S<sup>®</sup>UF Command Center:  $\rightarrow$  ISO image file

### Requirements

The following requirements must be met to successfully install the LANCOM R&S°UF Command Center on a Microsoft Hyper-V:

- → The software of the LANCOM R&S<sup>®</sup>UF Command Center has to be available as an ISO image file
- → Microsoft Hyper-V Manager 10.0 or later must be installed on a 64-bit x86-compatible server

The virtual machine must meet the following minimum requirements:

- → 1×86 CPU (64-bit) processor
- $\rightarrow$  2 GB RAM
- → 16 GB available hard-disk space
- → 1 network interface

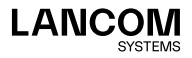

## Creating and configuring

Start the Microsoft Hyper-V Manager. On the right-hand side of the interface, click in the **Actions** section first on **New** and then on **Virtual Machine**.

| Hyper-V Manager                 |                  |       |           |                 |                                 |                     |              |   |                     | - a ×           |  |
|---------------------------------|------------------|-------|-----------|-----------------|---------------------------------|---------------------|--------------|---|---------------------|-----------------|--|
| File Action View Help           |                  |       |           |                 |                                 |                     |              |   |                     |                 |  |
| 🗢 🔿 🙍 🔟 🔟 🔟                     |                  |       |           |                 |                                 |                     |              |   |                     |                 |  |
| Hyper-V Manager                 | Manual Marshines |       |           |                 |                                 |                     |              |   | Actions             |                 |  |
| HG000119                        | virtue machines  |       |           |                 |                                 |                     |              |   | HG000119            |                 |  |
|                                 | Feame            | 56496 | CPO Usage | Assigned Memory | Upome                           | 353945              | Configuratio |   | Quick Create.       |                 |  |
|                                 |                  |       |           | No vitu         | al machines were for            | and on this server. |              |   | New                 | Virtual Machine |  |
|                                 |                  |       |           |                 |                                 |                     |              |   | 🖏 Import Virtual    | Herd Disk.      |  |
|                                 |                  |       |           |                 |                                 |                     |              |   | Hyper-V Settir      | Floppy Disk     |  |
|                                 |                  |       |           |                 |                                 |                     |              |   | Virtual Switch M    | lanager         |  |
|                                 |                  |       |           |                 |                                 |                     |              |   | Wrtual SAN Manager. |                 |  |
|                                 |                  |       |           |                 |                                 |                     |              |   | tdt Disk.           |                 |  |
|                                 |                  |       |           |                 |                                 |                     |              |   | a Inspect Disk.     |                 |  |
|                                 |                  |       |           |                 |                                 |                     |              |   | Stop Service        |                 |  |
|                                 | Checkpoints      |       |           |                 |                                 |                     |              | ۲ | × Remove Server     |                 |  |
|                                 |                  |       |           |                 | No. of the second second second | - de aut            |              |   | O Refresh           |                 |  |
|                                 |                  |       |           |                 | no vitua nachine                | seecres.            |              |   | View                | •               |  |
|                                 |                  |       |           |                 |                                 |                     | 🛛 Help       |   |                     |                 |  |
|                                 |                  |       |           |                 |                                 |                     |              |   | -                   |                 |  |
|                                 |                  |       |           |                 |                                 |                     |              |   |                     |                 |  |
|                                 |                  |       |           |                 |                                 |                     |              |   |                     |                 |  |
|                                 |                  |       |           |                 |                                 |                     |              |   |                     |                 |  |
|                                 |                  |       |           |                 |                                 |                     |              |   |                     |                 |  |
|                                 |                  |       |           |                 |                                 |                     |              |   |                     |                 |  |
|                                 | Detalle          |       |           |                 |                                 |                     |              |   |                     |                 |  |
|                                 | C. C. C.         |       |           |                 |                                 |                     |              |   |                     |                 |  |
|                                 |                  |       |           |                 | No ten select                   | led.                |              |   |                     |                 |  |
|                                 |                  |       |           |                 |                                 |                     |              |   |                     |                 |  |
|                                 |                  |       |           |                 |                                 |                     |              |   |                     |                 |  |
|                                 |                  |       |           |                 |                                 |                     |              |   |                     |                 |  |
|                                 |                  |       |           |                 |                                 |                     |              |   |                     |                 |  |
|                                 |                  |       |           |                 |                                 |                     |              |   |                     |                 |  |
|                                 |                  |       |           |                 |                                 |                     |              |   | 1                   |                 |  |
| Displays the New Virtual Machin | ie Wizard.       |       |           |                 |                                 |                     |              |   |                     |                 |  |

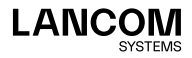

## The New Virtual Machine Wizard starts now. It opens the new window Before you Begin.

| New Virtual Machine Wizard                                                                                                    |                                                                                                    | × |
|----------------------------------------------------------------------------------------------------|----------------------------------------------------------------------------------------------------|---|
| 🖲 🛛 Before You B                                                                                                    | egin                                                                                                    |   |
| Before You Begin<br>Specify Name and Location<br>Specify Generation<br>Assign Memory<br>Configure Networking<br>Connect Virtual Hard Disk<br>Installation Options<br>Summary | This witzard helps you create a virtual machine. You can use virtual machines in place of physical<br>oyu can change the configuration later using Hyper-V Manager. To create a virtual machine, do one of the following:  Click Finish to create a virtual machine that is configured with default values. Click Next to create a virtual machine with a custom configuration.  Do not show this page again |   |
|                                                                                                    | < Previous Next > Finish Cancel                                                                                                    |   |

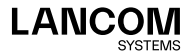

#### 28 Installation Guide LANCOM R&S®UF Command Center

Click **Next** and, in the next window, enter a name for the virtual machine, e.g. "Command Center". Confirm with **Next**.

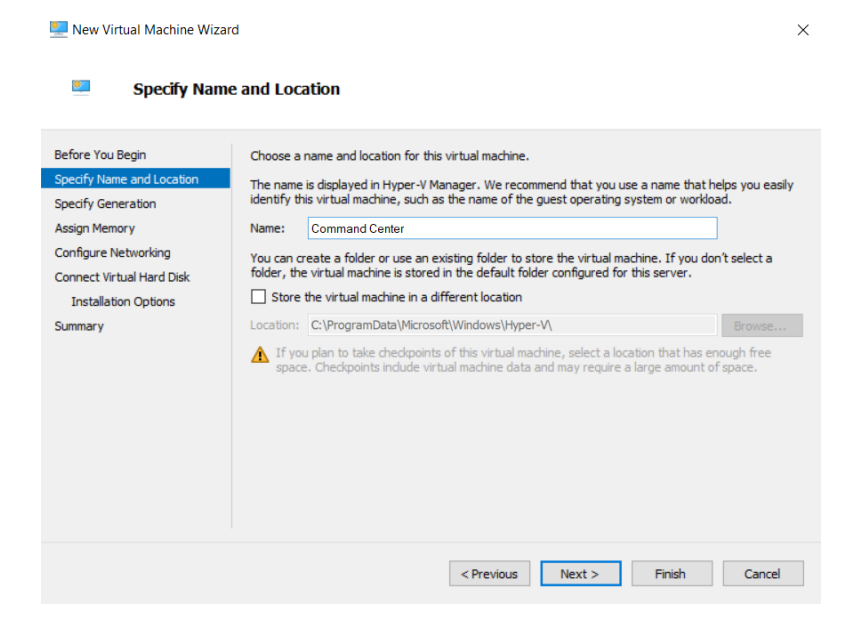

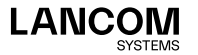

In the next step, select Generation 1 and confirm with Next.

| 🖳 New Virtual Machine Wizar                                                                                                    | d X                                                                                                    |
|----------------------------------------------------------------------------------------------------|----------------------------------------------------------------------------------------------------|
| Specify Generation                                                                                                    | ration                                                                                                    |
| Before You Begin<br>Specify Name and Location<br>Specify Generation<br>Assign Memory<br>Configure Networking<br>Connect Virtual Hard Disk<br>Installation Options<br>Summary | <ul> <li>Choose the generation of this virtual machine.</li> <li> <ul> <li>Generation 1             This virtual machine generation supports 32-bit and 64-bit guest operating systems and provides virtual hardware which has been available in all previous versions of Hyper-V.             <li>Generation 2             This virtual machine generation provides support for newer virtualization features, has UEFI-based firmware, and requires a supported 64-bit guest operating system.             <li>             Mre a virtual machine has been created, you cannot change its generation.         </li> </li></li></ul> </li> <li>More about virtual machine generation support</li> </ul> |
|                                                                                                    | < Previous Next > Finish Cancel                                                                                                    |

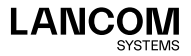

In the **Assign Memory** window, set the **Startup Memory** to the value of at least 2048 MB and activate **Use Dynamic Memory for this virtual machine**. Confirm with **Next**.

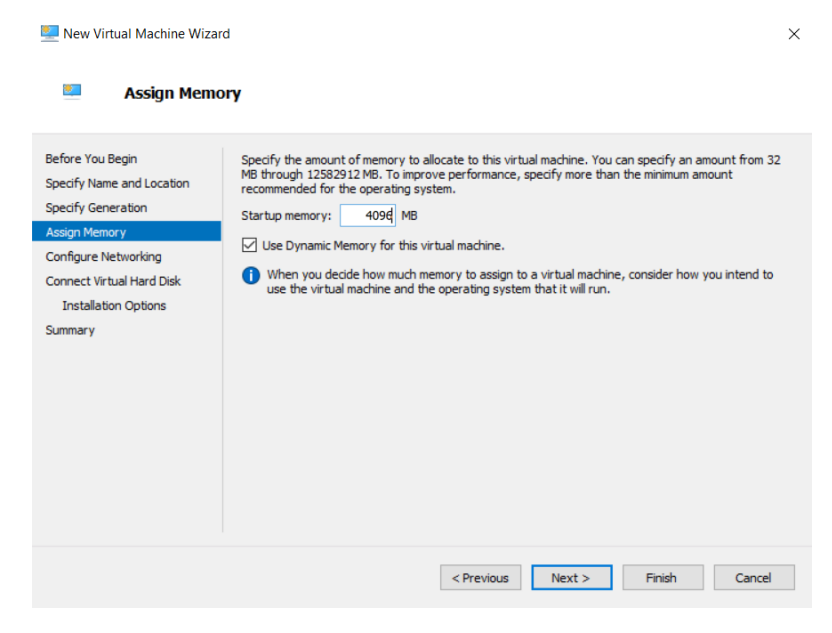

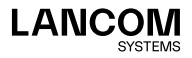

In the step **Configure Networking**, set **Connection** to the value **Standard switch**. Confirm with **Next**.

| 🖳 New Virtual Machine Wizard                                                                                                    | d                                                                                                    | ×  |
|----------------------------------------------------------------------------------------------------|----------------------------------------------------------------------------------------------------|----|
| Configure Ne                                                                                                    | tworking                                                                                                    |    |
| Before You Begin<br>Specify Name and Location<br>Specify Generation<br>Assign Memory<br>Configure Networking<br>Connect Virtual Hard Disk<br>Installation Options<br>Summary | Each new virtual machine includes a network adapter. You can configure the network adapter to us virtual switch, or it can remain disconnected. Connection: Standardswitch | ea |
|                                                                                                    | < Previous Next > Finish Cancel                                                                                                    | 1  |

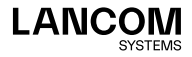

Under **Connect Virtual Hard Disk** select the option **Create a virtual hard disk** with a size of at least 16 GB. Confirm with **Next**.

| Connect V                                                                                                    | rtual Hard Disk                                                                                                    |    |
|----------------------------------------------------------------------------------------------------|----------------------------------------------------------------------------------------------------|----|
| Before You Begin<br>Specify Name and Location<br>Specify Generation<br>Assign Memory<br>Configure Networking<br>Connect Visual Med Def | A virtual machine requires storage so that you can install an operating system. You can specify the storage now or configure it later by modifying the virtual machine's properties.     Create a virtual hard disk     Use this option to create a VHDX dynamically expanding virtual hard disk.     Name:     Command Conter vhdx | ne |
| Installation Options<br>Summary                                                                                                    | Location: C:\Users\Public\Documents\Hyper-\\\Virtual Hard Disks\<br>Size: 32 GB (Maximum: 64 TB)<br>Use an existing virtual hard disk<br>Use this option to attach an existing virtual hard disk, either VHD or VHDX format.                                                                                                    |    |
|                                                                                                    | Location:       C:\Users\Public\Documents\Hyper-V\Virtual Hard Disks\       Browse.         O       Attach a virtual hard disk later         Use this option to skip this step now and attach an existing virtual hard disk later.                                                                                                  |    |

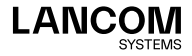

In the window **Installation Options**, activate the option **Install an operating system from a bootable CD/DVD-ROM** together with the option **Image file (.iso)**. Select or confirm the path to the LANCOM R&S°UF Command Center image file and confirm with **Next**.

| 🖳 New Virtual Machine Wiza                                                                                                    | rd                                                                                                    | × |
|----------------------------------------------------------------------------------------------------|----------------------------------------------------------------------------------------------------|---|
| 🖳 Installation (                                                                                                    | Options                                                                                                    |   |
| Before You Begin<br>Specify Name and Location<br>Specify Generation<br>Assign Memory<br>Configure Networking<br>Connect Virtual Hard Disk<br>Installation Options<br>Summary | You can install an operating system now if you have access to the setup media, or you can install it<br>later.  Install an operating system from a bootable CD/DVD-ROM  Media  Physical CD/DVD drive:  Timage file (.iso):  LILCS_RS_UF-CommandCenter.iso Browse  Install an operating system from a bootable floppy disk  Media Virtual floppy disk (.vfd): Browse  Install an operating system from a network-based installation server |   |
|                                                                                                    | < Previous Next > Finish Cancel                                                                                                    |   |

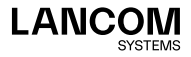

The wizard concludes by displaying an overview page with the newly configured parameters. Confirm with Finish.

| 🖳 New Virtual Machine Wiza                                                                                                    | rd                                                                                                    |
|----------------------------------------------------------------------------------------------------|----------------------------------------------------------------------------------------------------|
| Completing                                                                                                    | the New Virtual Machine Wizard                                                                                                    |
| Before You Begin<br>Specify Name and Location<br>Specify Generation<br>Assign Memory<br>Configure Networking<br>Connect Virtual Hard Disk<br>Installation Options | You have successfully completed the New Virtual Machine Wizard. You are about to create the following virtual machine.<br>Description:           Name:         Command Center           Generation:         Generation:           Memory:         4096 MB           Network:         StandardsNitch           Hard Disk:         C:\Users\Public\Documents\Hyper-V\Virtual Hard Disks\Command Center.vhdx (Vf-Operating System: |
| Summary                                                                                                    | To create the virtual machine and close the wizard, dick Finish.                                                                                                    |
|                                                                                                    | < Previous Next > Finish Cancel                                                                                                    |

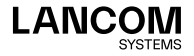

The virtual machine is created now.

| Virtual Machines                                                                                                    |            |                  |                     |                      |                       |              | Actions                  |
|----------------------------------------------------------------------------------------------------|------------|------------------|---------------------|----------------------|-----------------------|--------------|--------------------------|
| News                                                                                                    | Date       | CTUUM            | factors of Managers |                      | Data                  | Continuette  | HG000119                 |
| Command Cards                                                                                                    | 01         | CHU Usage        | 76signed Menory     | opune                | 30000                 | toringuisto. | Quick Create             |
| the heating the heating the he |            |                  |                     |                      |                       |              | New                      |
|                                                                                                    |            |                  |                     |                      |                       |              | 🖏 Import Virtual Machine |
|                                                                                                    |            |                  |                     |                      |                       |              | Hyper-V Settings         |
|                                                                                                    |            |                  |                     |                      |                       |              | Virtual Switch Manager   |
|                                                                                                    |            |                  |                     |                      |                       |              | 🛃 Virtual SAN Manager    |
|                                                                                                    |            |                  |                     |                      |                       |              | Edit Disk.               |
|                                                                                                    |            |                  |                     |                      |                       |              | inspect Disk.            |
|                                                                                                    |            |                  |                     |                      |                       |              | Stop Service             |
| Checkpoints                                                                                                    |            |                  |                     |                      |                       |              | Remove Server            |
|                                                                                                    |            |                  |                     |                      |                       |              | O Refresh                |
|                                                                                                    |            |                  | The selec           | cted virtual machine | e has no checkpoints. |              | View                     |
|                                                                                                    |            |                  |                     |                      |                       |              | Pielp                    |
|                                                                                                    |            |                  |                     |                      |                       |              | Command Center           |
|                                                                                                    |            |                  |                     |                      |                       |              | Connect.                 |
|                                                                                                    |            |                  |                     |                      |                       |              | Settings                 |
|                                                                                                    |            |                  |                     |                      |                       |              | G Start                  |
|                                                                                                    |            |                  |                     |                      |                       |              | 🛃 Checkpoint             |
|                                                                                                    |            |                  |                     |                      |                       |              | Br Move                  |
| Command Center                                                                                                    |            |                  |                     |                      |                       |              | Deport.                  |
|                                                                                                    |            |                  |                     |                      |                       |              | =1 Rename                |
|                                                                                                    | created:   | 5/22/2019 9:50.4 | I AM                |                      | Ch                    | stered: No   | Ex Delete_               |
|                                                                                                    | Semeration | 1                |                     |                      |                       |              | 🕜 Help                   |
|                                                                                                    | lotes:     | None             |                     |                      |                       |              |                          |
|                                                                                                    |            |                  |                     |                      |                       |              |                          |
|                                                                                                    |            |                  |                     |                      |                       |              |                          |

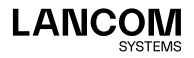

## Starting the LANCOM R&S®UF Command Center

In the main window of the Microsoft Hyper-V Manager, go to Actions / Command Center and select the entry Start and then Connect.

|     | Virtual Machines                                        | Actions                           |   |
|-----|---------------------------------------------------------|-----------------------------------|---|
| 119 | Nine State (Billions Arigan Meson Unine State Codinatio | HG000119                          |   |
|     | Command Center Off \$3                                  | Quick Create                      |   |
|     |                                                         | New                               | • |
|     |                                                         | 🚯 Import Virtual Machine          |   |
|     |                                                         | Hyper-V Settings                  |   |
|     |                                                         | Virtual Switch Manager            |   |
|     |                                                         | 2. Virtual SAN Manager.           |   |
|     |                                                         | 🚅 Edit Disk                       |   |
|     |                                                         | Inspect Disk                      |   |
|     |                                                         | Stop Service                      |   |
|     | Checkpoints                                             | <ul> <li>Remove Server</li> </ul> |   |
|     | The selected utility machine has no checkmarts          | O Refresh                         |   |
|     |                                                         | View                              | • |
|     |                                                         | 🗹 Help                            |   |
|     |                                                         | Command Center                    |   |
|     |                                                         | - Connect                         |   |
|     |                                                         | E Settings                        |   |
|     |                                                         | Start                             |   |
|     |                                                         | B Checkpoint                      |   |
|     |                                                         | F Move.                           |   |
|     | Command Center                                          | Eport.                            |   |
|     |                                                         | Rename                            |   |
|     | Created: 5/22/2019 9:50:48 AM Clustered: No             | Sk Delete_                        |   |
|     | Configuration Version: 8.3                              | Help                              |   |
|     | Venerative.                                             | -                                 |   |

A separate console window will now appear. Continue with the installation of the LANCOM R&S<sup>®</sup>UF Command Center on the console, as described in the next chapter.

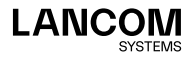

## Final installation using the console

The following instructions for working with the console apply to all of the virtual environments described in this Installation Guide. Any deviations between the systems are highlighted in separate screenshots.

Once the console has been started, the following window appears.

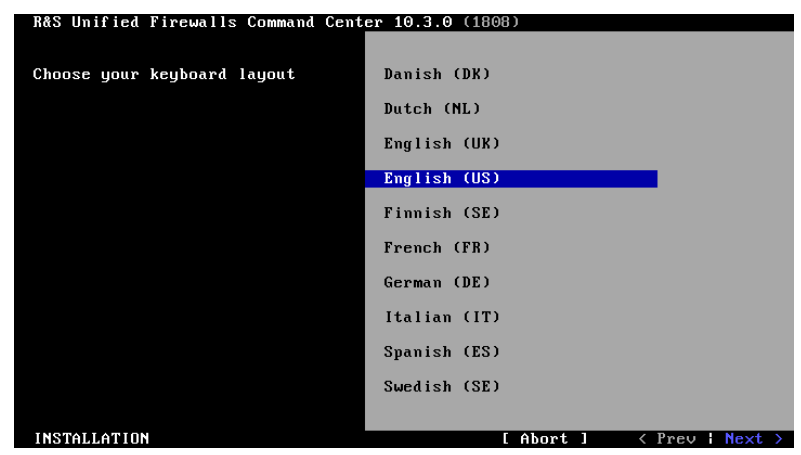

Language selection

37

Select your language and confirm with Next.

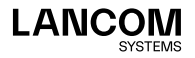

#### License agreement

| Ras Unified Firewalls Command Center 10.3.0 (1808)                                                                                                    |   |
|----------------------------------------------------------------------------------------------------|---|
| rLicense agreement<br>German version further down ≠ Deutsche Version weiter unten                                                                                                    | î |
| Rohde & Schwarz Cybersecurity End User License Agreement ("EULA")<br>The installation and use of the R&S Unified Firewalls Command Center<br>described below is the subject matter of this agreement, which<br>represents a legal licensing agreement between Rohde & Schwarz<br>Cybersecurity GmbH or its subsidiaries (collectively "R&S<br>Cybersecurity") and an individual or entity as a contractual party<br>(collectively "User" or "you"). By installing or using the R&S Unified<br>Firewalls Command Center, you agree to be bound by the terms of this<br>EULA. |   |
| <ul> <li>1. Software Description</li> <li>(1) The R&amp;S Unified Firewalls Command Center consist of the following two modules (collectively "R&amp;S Unified Firewalls Command Center"):</li> <li>a. Server Software I (Linux operating system with basic firewall functionality)</li> <li>b. Server Software II (firewall specific modules developed by Rohde &amp; Schwarz Cybersecurity)</li> </ul>                                                                                                    | Ţ |

INSTALLATION

[ Abort ] < Prev | Next >

Confirm the license agreement with **Next** and confirm the subsequent dialog with **Yes**.

| R&S Unified Firewalls Command Center :                                                                                  | 10.3.0 (1808)                                                                                   |
|----------------------------------------------------------------------------------------------------|-------------------------------------------------------------------------------------------------|
| <sub>[</sub> License agreement—                                                                                         |                                                                                                 |
| German version further down / Deutscl                                                                                   | ne Version weiter unten 1                                                                       |
| Rohde & Schwarz Cybersecurity End Uso<br>The installation and use of the R&S I<br>described below is the subject matter | er License Agreement ("EULA")<br>Inified Firewalls Command Center<br>r of this agreement, which |
| represents a<br>Cybersecurit<br>Cybersecurit<br>(collective)<br>Firewalls Co                                            | license agreement? arty<br>Unified<br>f this                                                    |
| EULA. [Yes]                                                                                                    | [No]                                                                                            |
| (1) The B&S Unified Firewalls Comman                                                                                    | Center consist of the following                                                                 |
| two modules (collectively "R&S Unific                                                                                   | ed Firewalls Command Center"):                                                                  |
| a. Server Software I (Linux operating                                                                                   | y system with basic firewall                                                                    |
| functionality)                                                                                                    |                                                                                                 |
| b. Server Software II (firewall spec                                                                                    | ific modules developed by Rohde &                                                               |
| Schwarz Cybersecurity)                                                                                                  | Ļ                                                                                               |
|                                                                                                    |                                                                                                 |
|                                                                                                    |                                                                                                 |

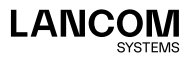

#### Overview of detected hardware

→ VMware ESXi:

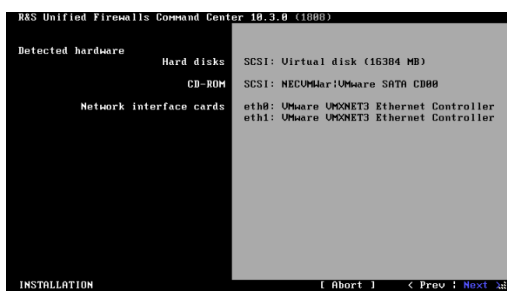

→ Oracle VirtualBox

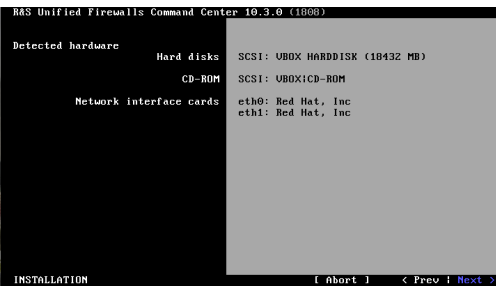

→ Microsoft Hyper-V

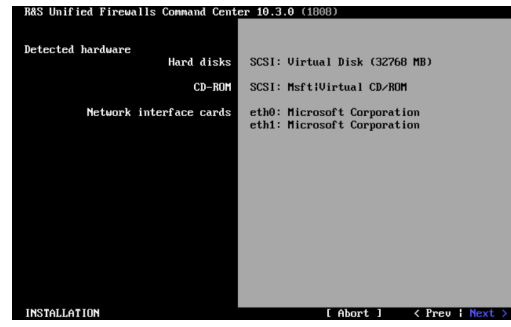

Confirm with Next.

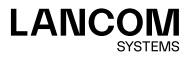

#### Configuring the network interfaces

The default IP addresses are assigned to the network interfaces by pressing F12. The following display appears:

→ VMware ESXi

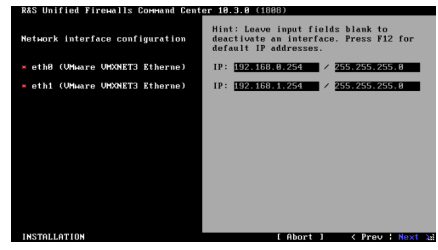

→ Oracle VirtualBox

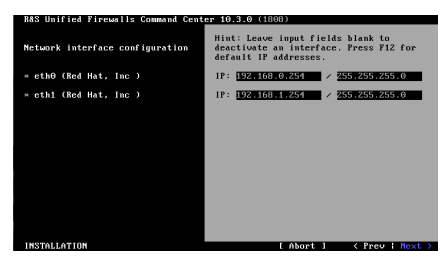

→ Microsoft Hyper-V

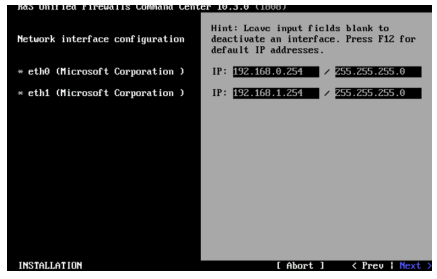

Confirm with Next.

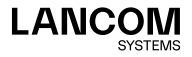

### Input dialog for host and domain name

Configure the following:

- → Hostname: UF100
- → Domain name: lancom
- → **Password**: freely selectable

Confirm your entries with **Next**.

| R&S Unified Firewalls Command Cent                     | er 10.3.0 (1808)             |
|--------------------------------------------------------|------------------------------|
| Configuration completed<br>successfully.               |                              |
| Enter the hostname and the domain name of the firewall | Hostname<br>UF-CommandCenter |
|                                                        | Domain name<br>Tancom        |
|                                                        |                              |
| Choose a password                                      | Passuord<br>MHRHHH           |
|                                                        | Confirm                      |
| INSTALLATION                                           | [ About ] / Popu ! Next >    |
| INSTREETTION                                           | L HBOFC J X TIEV T HEXC 2    |

#### Starting the installation

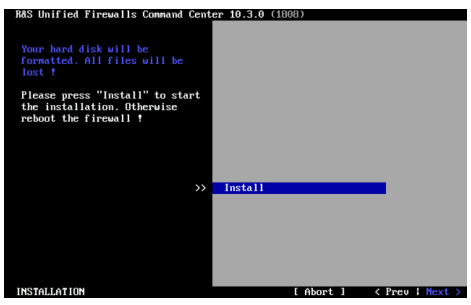

Confirm with Next.

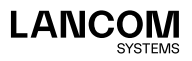

Confirm the formatting of the virtual hard disk

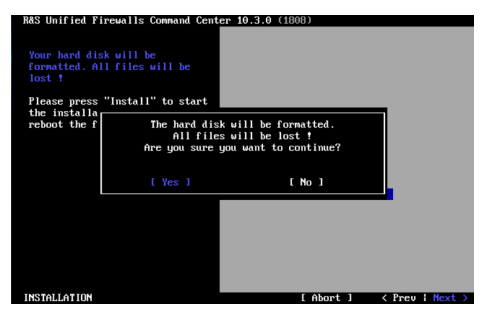

Confirm the question about formatting the virtual hard disk with Yes.

#### Carrying out the installation

The installation is carried out now and typically takes up to 10 minutes.

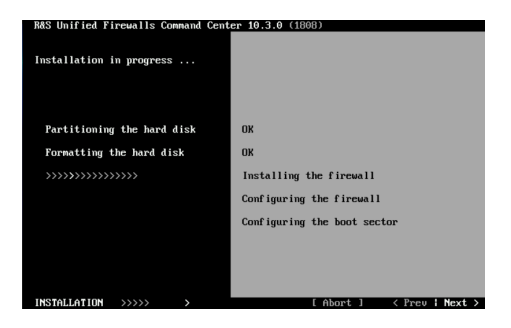

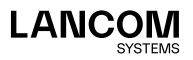

#### Concluding the installation

After successful installation, the following is displayed:

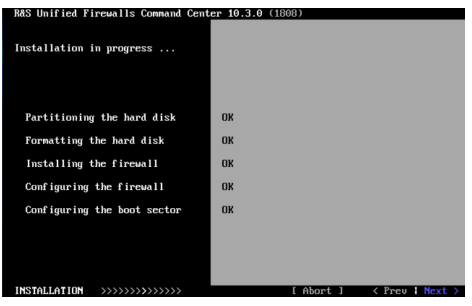

Confirm with Next to continue to the next screen.

#### Restart

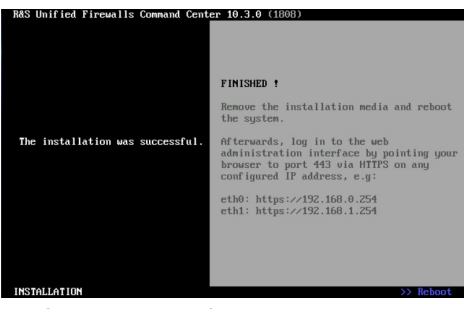

Confirm the prompt for the subsequent restart with Reboot.

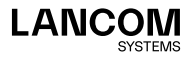

**Concluding the LANCOM R&S°UF Command Center installation** After restarting, the following is displayed:

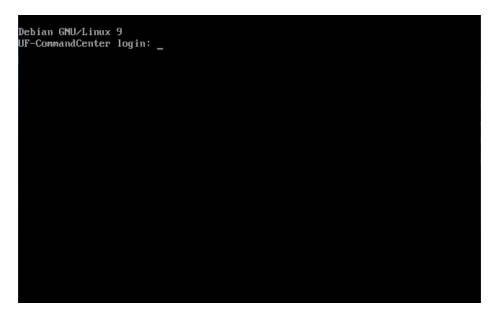

The installation is now complete. You do not need to login to the console. Follow the information regarding the user login in the browser by means of the predefined interfaces, as shown in the screenshot.

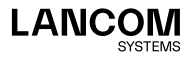

## Log in via the web interface

Start a web browser on a computer that is located in the same subnet as the LANCOM R&S<sup>®</sup>UF Command Center and open the web interface of the LANCOM R&S<sup>®</sup>UF Command Center as follows:

To access the eth0 network interface, enter:

https://192.168.0.254

or the following for network interface eth1:

https://192.168.1.254

The login window of your LANCOM R&S<sup>®</sup>UF Command Center is displayed. Enter the username and password as **admin**.

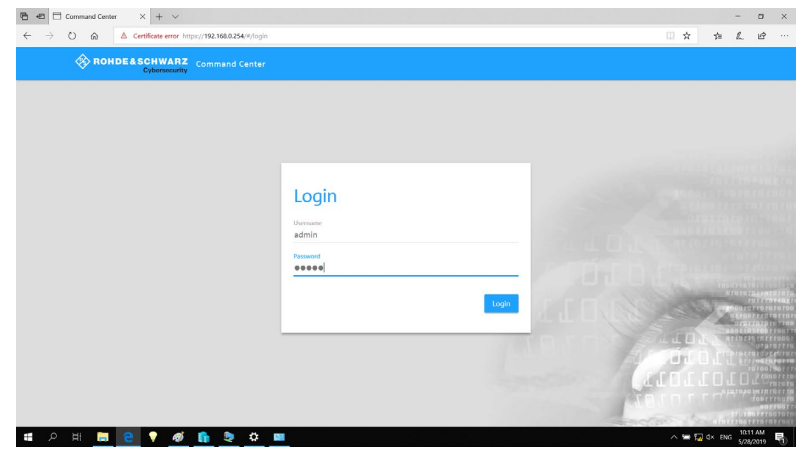

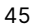

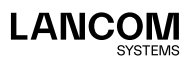

| 🔁 🖶 🖂 Command Center 🛛 🗙 + 🗸                                  |                                                                                                    | - 0 X      |
|---------------------------------------------------------------|----------------------------------------------------------------------------------------------------|------------|
| ← → O ⋒ ▲ Certificate error https://192.168.0.254/#/reset-pas | sword                                                                                                    | □☆ ☆ & ピ … |
| Command Center                                                |                                                                                                    |            |
|                                                               | Change password<br>Demonstration power<br>Power of the power<br>Power of the power of the set of the sets of the sets of |            |

You will be prompted to enter a new password.

After setting the new password you will be logged in and the web interface of your LANCOM R&S<sup>®</sup>UF Command Center is displayed.

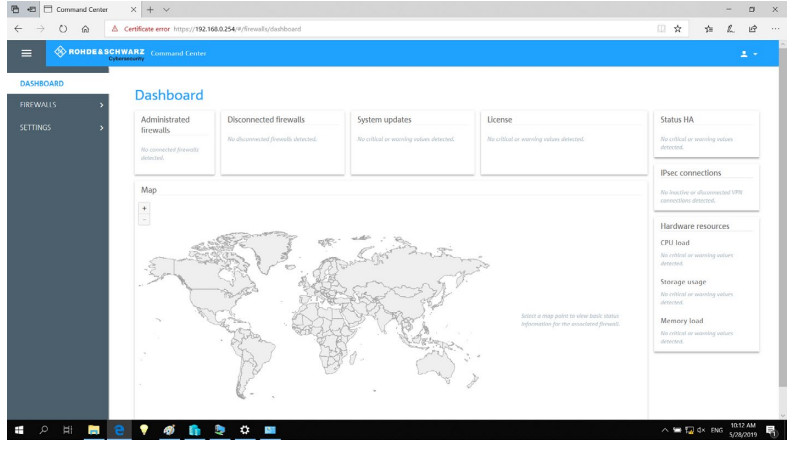

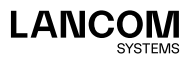

## Connecting the first firewall

To secure communication between the LANCOM R&S<sup>®</sup>Unified Firewalls and the LANCOM R&S<sup>®</sup>UF Command Center, the firewall establishes an SSL VPN connection to the LANCOM R&S<sup>®</sup>UF Command Center. This connection is secured by certificates. Consequently, it is necessary to set up the appropriate certificates and trust settings for the connection. Do this by following these steps:

- On any LANCOM R&S<sup>®</sup>Unified Firewall, create a CA and a VPN certificate for the LANCOM R&S<sup>®</sup>UF Command Center and export them as PKCS12: a) Certificate Management > Certificates > New
  - Set Type to CA for VPN/Webserver Certificates
  - Set a Private Key Password
  - Set a Common Name (CN), for example "CommandCenterCA"
  - Click on Create.

| New - changes will be pre | served until you cancel this dialog or log out. |                             |                           |
|---------------------------|-------------------------------------------------|-----------------------------|---------------------------|
| Туре                      | CA for VPN/Webserver Certi *                    | Validity                    | 06/04/2019 - 06/04/2020   |
| Private Key Encryption    | RSA 💌                                           | Private Key Password        | •••••                     |
| Private Key Size          | 2048 Bit *                                      |                             | Show Private Key Password |
| tinguished Name (DN)      |                                                 |                             |                           |
| Fill from Template        | v                                               |                             |                           |
| Common Name (CN)          | CommandCenterCA                                 | City (L)                    | optional                  |
| Country (C)               | optional                                        | Organization (O)            | optional                  |
| State (ST)                | optional                                        | Organizational Unit<br>(OU) | optional                  |
| ubject Alternative Name   | e (SAN)                                         | Certificate Authority Ser   | rvices                    |
| Name                      | Туре                                            | OCSP                        | 0                         |
|                           | E-Mail 🔻                                        | + CRL                       |                           |
|                           |                                                 | Addresses for OCSP Res      | ponder/CRL Download       |
|                           |                                                 |                             | +                         |

#### b) Certificate Management > Certificates > New

- Set Type to VPN Certificate
- Set the Signing CA to the CA from 1a)
- · Set the CA Password to that entered in 1a)
- Set a Private Key Password
- Set a Common Name (CN), for example "CommandCenterCert"
- · Click on Create.

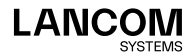

| New - changes will be pres | erved until you cancel this dia | og or log out. |                             |                           |  |
|----------------------------|---------------------------------|----------------|-----------------------------|---------------------------|--|
| Туре                       | VPN Certificate                 | v              | Validity                    | 06/04/2019 - 06/04/2020   |  |
| Signing CA                 | CommandCenterCA                 | ×              | CA Password                 | •••••                     |  |
|                            |                                 |                |                             | Show CA Password          |  |
| Private Key Encryption     | RSA                             | · •            | Private Key Password        | •••••                     |  |
| Private Key Size           | 2048 Bit                        | Ψ.             |                             | Show Private Key Password |  |
| nguished Name (DN)         |                                 |                |                             |                           |  |
| Fill from Template         |                                 | Ŧ              |                             |                           |  |
| Common Name (CN)           | CommandCenterCert               |                | City (L)                    | optional                  |  |
| Country (C)                | optional                        |                | Organization (O)            | optional                  |  |
| State (ST)                 | optional                        |                | Organizational Unit<br>(OU) | optional                  |  |
| bject Alternative Name     | (SAN)                           |                |                             |                           |  |
| Name                       |                                 | lype           |                             |                           |  |
|                            |                                 | E-Mail         | · +                         |                           |  |

c) Exporting the certificate "CommandCenterCert"

- Expand the list bar
- In the certificate list next to "CommandCenterCert", click on export
- Choose PKCS12
- The **Password** is the private key password from step 1b)
- Set a Transport Password
- On the LANCOM R&S<sup>®</sup>UF Command Center under Settings > Device Connection, select and import the p12 file as the Command Center Certificate.

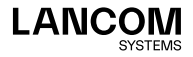

 On the LANCOM R&S<sup>®</sup>Unified Firewall to be added, create a CA and a VPN certificate for the firewall and export the CA as PEM:

a) Certificate Management > Certificates > New

- Set Type to CA for VPN/Webserver Certificates
- Set a Private Key Password
- Set a Common Name (CN), for example "FirewallCA"
- Click on Create.

| Туре                    | CA for VPN/Webserver Certi * | Validity                    | 06/04/2019 - 06/04/2020   |
|-------------------------|------------------------------|-----------------------------|---------------------------|
| Private Key Encryption  | RSA *                        | Private Key Password        | •••••                     |
| Private Key Size        | 2048 Bit *                   |                             | Show Private Key Password |
| tinguished Name (DN)    |                              |                             |                           |
| Fill from Template      | Ψ                            |                             |                           |
| Common Name (CN)        | FirewallCA                   | City (L)                    | optional                  |
| Country (C)             | optional                     | Organization (O)            | optional                  |
| State (ST)              | optional                     | Organizational Unit<br>(OU) | optional                  |
| ubject Alternative Name | (SAN)                        | Certificate Authority Ser   | rvices                    |
| Name                    | Туре                         | OCSP                        |                           |
|                         | E-Mail v                     | + CRL                       |                           |
|                         |                              | Addresses for OCSP Res      | ponder/CRL Download       |
|                         |                              |                             | +                         |

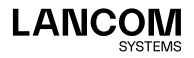

#### b) Certificate Management > Certificates > New

- Set Type to VPN Certificate
- Set the Signing CA to the CA from 3a)
- Set the CA Password to that entered in 3a)
- Set a Private Key Password
- Set a Common Name (CN), for example "FirewallA"
- Click on Create.

| Туре                    | VPN Certificate | - W.   | Validity                    | 06/04/2019 - 06/04/2020   |  |
|-------------------------|-----------------|--------|-----------------------------|---------------------------|--|
| Signing CA              | FirewallCA      | *      | CA Password                 | •••••                     |  |
|                         |                 |        |                             | Show CA Password          |  |
| Private Key Encryption  | RSA             |        | Private Key Password        | •••••                     |  |
| Private Key Size        | 2048 Bit        |        |                             | Show Private Key Password |  |
| inguished Name (DN)     |                 |        |                             |                           |  |
| Fill from Template      |                 |        |                             |                           |  |
| Common Name (CN)        | FirewallA       |        | City (L)                    | optional                  |  |
| Country (C)             | optional        |        | Organization (O)            | optional                  |  |
| State (ST)              | optional        |        | Organizational Unit<br>(OU) | optional                  |  |
| ubject Alternative Name | (SAN)           |        |                             |                           |  |
| Name                    |                 | Туре   |                             |                           |  |
|                         |                 | F-Mail | * +                         |                           |  |

c) Export the Firewall CA.

- Expand the list bar
- In the certificate list next to "FirewallCA", click on export
- Choose PEM
- On the LANCOM R&S<sup>®</sup>UF Command Center under Settings > Device Connection, add the PEM file to the Accepted Remote CAs

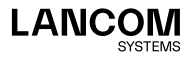

- 4. On the LANCOM R&S<sup>®</sup>Unified Firewall under Firewall Command Center, configure the connection to the LANCOM R&S<sup>®</sup>UF Command Center:
  a) The IP address where the LANCOM R&S<sup>®</sup>Unified Firewall reaches the LANCOM R&S<sup>®</sup>UF Command Center:
  - If the LANCOM R&S<sup>®</sup>Unified Firewall and the LANCOM R&S<sup>®</sup>UF Command Center are on the same network, this is the IP address of the LANCOM R&S<sup>®</sup>UF Command Center.
  - If the LANCOM R&S<sup>®</sup>Unified Firewall and LANCOM R&S<sup>®</sup>UF Command Center are on different networks, this is the IP address of the gateway in front of the LANCOM R&S<sup>®</sup>UF Command Center. Also, port forwarding has to be set up on the gateway.
  - b) The port where the LANCOM R&S<sup>®</sup>Unified Firewall reaches the LANCOM R&S<sup>®</sup>UF Command Center:
    - If the LANCOM R&S<sup>®</sup>Unified Firewall and LANCOM R&S<sup>®</sup>UF Command Center are on the same network, the default port remains unchanged.
    - If the LANCOM R&S<sup>®</sup>Unified Firewall and LANCOM R&S<sup>®</sup>UF Command Center are in different networks, this is the port on the gateway that forwards to the LANCOM R&S<sup>®</sup>UF Command Center.
  - c) Use the new VPN certificate from step 4 as the  $\ensuremath{\textit{Firewall Certificate}}$
  - d)Use the CA of the Command Center certificate from step 1 as the **Command Center CA**.
  - e) Optionally enter the GPS coordinates of the LANCOM R&S<sup>®</sup>Unified Firewall site so that the LANCOM R&S<sup>®</sup>Unified Firewall is displayed correctly on the dashboard map.

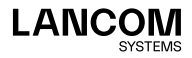

f) In the upper left corner, connect to the LANCOM R&S<sup>®</sup>UF Command Center.

|                                                        |                                                                                           | ×  |
|--------------------------------------------------------|-------------------------------------------------------------------------------------------|----|
| Modified version - chang                               | ges will be preserved until you reset or log out.                                         |    |
|                                                        |                                                                                           |    |
|                                                        |                                                                                           |    |
| Host                                                   | command-center.test-company.com                                                           |    |
| Port                                                   | 11940                                                                                     |    |
| Command Center CA                                      | CommandCenterCA [F3960066218611A6]                                                        | Ŧ  |
| Firewall Certificate                                   | FirewallA [5F7D045C3182D8B5]                                                              | Ŧ  |
| rewall Location                                        |                                                                                           |    |
|                                                        |                                                                                           |    |
| Enter the coordinates of<br>notation, e.g. Latitude 53 | the firewall location here. Use a pure decimal degree<br>3.555483 and Longitude 9.984625. | es |
| Latitude                                               | 50.824722 °                                                                               |    |
|                                                        | 6.1275                                                                                    |    |
| Longitude                                              | 0.1275                                                                                    |    |

- The connected LANCOM R&S<sup>®</sup>Unified Firewall is displayed in the LANCOM R&S<sup>®</sup>UF Command Center under Firewalls > Device Selection.
- 6. Set the new LANCOM R&S®Unified Firewall to Administrated.
- 7. The new LANCOM R&S<sup>®</sup>Unified Firewall appears in the dashboard.

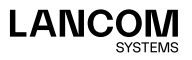

LANCOM Systems GmbH Adenauerstr. 20/B2 52146 Würselen | Germany info@lancom.de www.lancom-systems.com

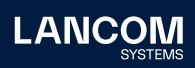

LANCOM, LANCOM Systems, LCOS, LANcommunity and Hyper Integration are registered trademarks. All other names or descriptions used may be trademarks or registered trademarks of their owners. This document contains statements relating to future products and their attributes. LAN-COM Systems reserves the right to change these without notice. No liability for technical errors and / or omissions. 11/2022